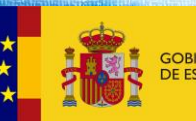

DE EDUCACIÓN Y FORMACIÓN PROFESIONAI

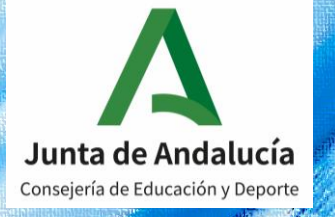

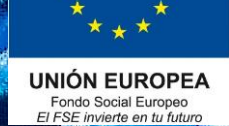

# Curso 2020/2021

# Formación Profesional dual en Andalucía

Firma digital convenios de FP dual: guía para empresas.

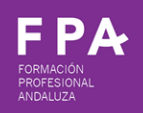

Dirección General de Formación Profesional. Consejería de Educación y Deporte. Junta de Andalucía.

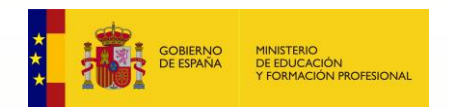

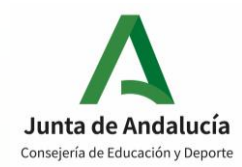

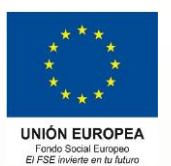

### -> Paso 1: Acceso a Secretaría Virtual.

Acceder a Secretaría Virtual (recomendado Internet Explorer).

| <-> G htt       | ps://www.google.es/search?source=hp&ei=oz8TYJ6Fi                                                                                    | HYGTIwTKI6iACw8 🔎 👻 🔒 🖒 🔓 secretaria virtual junt                                                 | a de a × | ····································· |
|-----------------|----------------------------------------------------------------------------------------------------|---------------------------------------------------------------------------------------------------|----------|---------------------------------------|
| Archivo Edición | Ver Favoritos Herramientas Ayuda                                                                                                    |                                                                                                   |          |                                       |
| Google          | secretaria virtual junta de andalucia                                                                                               | × Q                                                                                               |          | Iniciar sesión                        |
|                 | 🔍 Todo 🗉 Noticias 🧷 Shopping 🕨                                                                                                    | Vídeos 🔚 Imágenes : Más Configuración Herra                                                       | amientas |                                       |
|                 | Aproximadamente 145.000 resultados (0,38 s                                                                                          | egundos)                                                                                          |          |                                       |
|                 | https://www.juntadeandalucia.es > secretariavi<br>Secretaría Virtual de los centros<br>Secretaría Virtual Consejería de Educación y | rtual ▼<br>docentes andaluces<br>Deporte Junta de Andalucía.                                      |          |                                       |
|                 | Solicitudes<br>Secretaría Virtual Consejería de<br>Educación y Deporte Junta de                                                     | Presentación Electrónica<br>Acceso a Presentación Electrónica<br>General en Centros Educativos.   |          |                                       |
|                 | Consultas<br>Consulta Certificación Académica<br>Oficial de módulos                                                                 | Secretaría Virtual<br>Acceso a Solicitud vía web de la<br>Ayuda Individualizada al                |          |                                       |
|                 | Acceso a Beca 6000<br>Secretaría Virtual Consejería de<br>Educación y Deporte Junta de                                              | Solicitud de expedición de<br>Acceso a Solicitud de expedición<br>de títulos del alumnado. Acceso |          |                                       |
|                 | Más resultados de juntadeandalucia.es »                                                                                             | 0                                                                                                 |          |                                       |

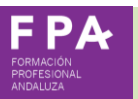

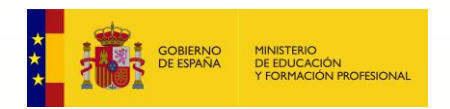

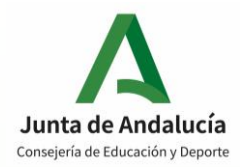

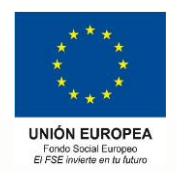

### -> Paso 2: Acceso al procedimiento de firma.

Acceder a "Solicitudes", pinchar en "Formación profesional>Firma convenio proyecto FP dual".

| ← → ▲ https://www.juntadeandaluci<br>Archivo Edición Ver Favoritos Herrar            | a.es/educacion/secretariavirtua<br>nientas Ayuda | al/sol 🎗 🗕 C | Solicitudes disponibl                | les X                       | -                                                | - □<br>☆☆ © | ×<br>33 🙂 |
|--------------------------------------------------------------------------------------|--------------------------------------------------|--------------|--------------------------------------|-----------------------------|--------------------------------------------------|-------------|-----------|
| Junta de Andalue<br>Consejería de Educación y De                                     | <b>cía</b><br>porte                              |              |                                      | SECR<br>DE LOS              | <b>ETARÍA VIRI</b><br>centros educa <sup>-</sup> | <b>UAL</b>  | ^         |
| <ul><li>Inicio Solicitudes</li><li>Alegación</li><li>Formación Profesional</li></ul> | Consultas 🗈 Ac                                   | cteso 🖃 Pa   | go Seguro Escol<br>Solicitud Títulos | <b>ar</b><br>Becas y Ayudas | Conciertos Educativos                            |             |           |
| Primer Ciclo (0-3 años)                                                              |                                                  |              |                                      |                             |                                                  |             | _         |
| DIC DIC Hirma conver<br>2020 2022                                                    | no proyecto de formación profes                  | ional dual   |                                      |                             |                                                  |             |           |

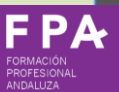

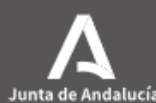

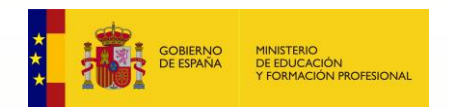

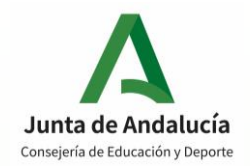

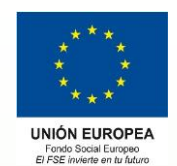

### Paso 3: Autenticación mediante certificado digital.

Acceder al procedimiento mediante certificado digital.

| Junta            | de Andalucía                                     |                                             |                                                          | SECRETARÍA VIRTUA<br>DE LOS CENTROS EDUCATIVO |
|------------------|--------------------------------------------------|---------------------------------------------|----------------------------------------------------------|-----------------------------------------------|
| Inicio 🖋 So      | licitudes 📰 Consultas                            | Acceso                                      | 🚍 Pago Seguro Escolar                                    |                                               |
|                  |                                                  |                                             |                                                          |                                               |
| ceso a Firma co: | nvenio proyecto de forma                         | ción profesional                            | l dual                                                   |                                               |
| ceso a Firma co  | nvenio proyecto de forma                         | ción profesional                            | l dual                                                   |                                               |
| ceso a Firma co  | onvenio proyecto de forma<br>Certificado Digital | ción profesional                            | <b>I dual</b><br>te utilizando un certificado digital de | e la FNMT o su DNI-e → Acceder                |
| cceso a Firma co | onvenio proyecto de forma<br>Certificado Digital | <b>ción profesional</b><br>Acceda al trámit | <b>l dual</b><br>te utilizando un certificado digital de | e la FNMT o su DNI-e → Acceder                |
| cceso a Firma co | onvenio proyecto de forma<br>Certificado Digital | <b>ción profesional</b><br>Acceda al trámit | <b>l dual</b><br>te utilizando un certificado digital de | e la FNMT o su DNI-e → Acceder                |

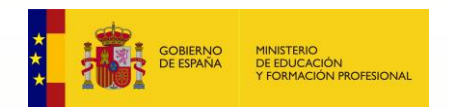

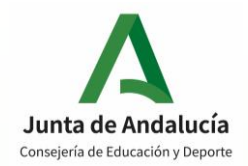

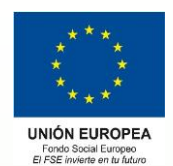

### Paso 4: Autenticación mediante certificado digital.

Acceder al procedimiento mediante certificado digital.

| rchivo Edición Ver Favoritos Herramientas                            | Ayuda                                                                                                    |         |                                       |
|----------------------------------------------------------------------|----------------------------------------------------------------------------------------------------|---------|---------------------------------------|
| A       Junta de Andalucía         Consejería de Educación y Deporte | Seguridad de Windows<br>Seleccione un certificado<br>El sitio ws235-2.juntadeandalucia.es necesita tus<br>credenciales:<br>Finice AC ENMELINGUES | × RETA  | <b>RÍA VIRTUAL</b><br>tros educativos |
| Certificado Digit                                                    | Válido desde: 03/07/2020 hasta 03/07/2024<br>Haga clic aquí para ver las propiedades del<br>certificado                                          | u DNI-e | •D Acceder                            |
|                                                                      | Más opciones<br>Aceptar Cancelar                                                                                                    |         |                                       |

unta de Andalucí

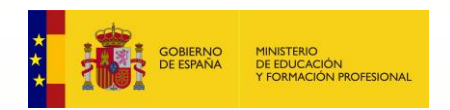

F P A

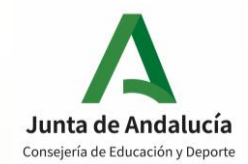

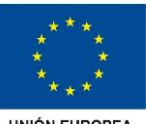

UNIÓN EUROPEA Fondo Social Europeo El FSE invierte en tu futuro

### → Paso 5: Nueva solicitud.

### Seleccionar "Nueva solicitud":

| Junta de Andalucía<br>Consejería de Educación y Deporte                                                 |                                                                                          | SECRETARÍA VIRTUA<br>DE LOS CENTROS EDUCATIVO                                                                                                    |
|----------------------------------------------------------------------------------------------------|------------------------------------------------------------------------------------------|----------------------------------------------------------------------------------------------------|
| 🛠 Inicio 🖋 Solicitudes 📰 Consultas 🛔 N                                                                  | li usuario 🛛 🚍 Pago Seguro Escolar                                                       |                                                                                                    |
| Mis solicitudes                                                                                         |                                                                                          |                                                                                                    |
| Firma convenio proyecto de formación profesional dual                                                   |                                                                                          |                                                                                                    |
| Solicitud Nº 1<br>Solicitante:                                                                          |                                                                                          |                                                                                                    |
|                                                                                                    | Esta solicitud <b>NO SE PUE</b><br>Para más información, co                              | DE ANULAR.<br>ontacte con el centro correspondiente                                                                                                 |
| <ul> <li>Fecha finalización: 21/12/2020 - 13:10:18 h.</li> <li>Código solicitud: 42979864983</li> </ul> | Estado: <b>PRESENTADO</b> (Recuerde que la mayoría de navegadores se encuentran confi    |                                                                                                    |
| (Solicitud № 2)<br>Solicitante:                                                                         |                                                                                          |                                                                                                    |
|                                                                                                    | Esta solicitud <b>NO SE PUE</b><br>Para más información, co                              | DE ANULAR.<br>ontacte con el centro correspondiente                                                                                                 |
| <ul> <li>Fecha finalización: 14/01/2021 - 09:07:35 h.</li> <li>Código solicitud: 42980245754</li> </ul> | Estado: <b>PRESENTADO</b><br>(Recuerde que la mayoría de navegadores se encuentran confi | ☞ Solicitud finalizada<br>▲ Pulse aquí para la descarga de su solicitud<br>gurados para guardar los archivos descargados en la carpeta "Descargas") |
| (Solicitud № 3)<br>Solicitante:                                                                         |                                                                                          |                                                                                                    |
|                                                                                                    | Esta solicitud <b>NO SE PUE</b><br>Para más información, co                              | DE ANULAR.<br>ontacte con el centro correspondiente                                                                                                 |
| Contra Standing (A) (0004, 00044, 50 h)                                                                 | Estado: DRESENTADO                                                                       | Solicitud finalizada                                                                                                    |

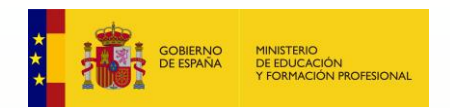

FPA FORMACIÓN PROFESIONAL ANDALUZA

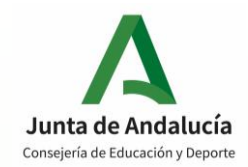

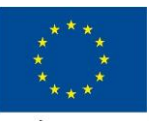

UNIÓN EUROPEA Fondo Social Europeo El FSE invierte en tu futuro

## → Paso 6: Instrucciones.

### Leer página de instrucciones.

| irma convenio proyecto de formación profesional dual                                                                                                    | Ау                                                                                                    |
|----------------------------------------------------------------------------------------------------|----------------------------------------------------------------------------------------------------|
| O Convenios > O Pdf Convenio > O Fin Convenio                                                                                                    | Siguiente                                                                                                    |
| Instrucciones de cumplimentación de la solicitud                                                                                                    |                                                                                                    |
| A TENER EN CUENTA ANTES DE                                                                                                    | FIRMAR EL CONVENIO                                                                                                    |
| <ul> <li>Recuerde que debe tener instalada en su navegador la Maquina Virtual</li> <li>Igualmente, puede firmar mediante un código enviado por mensaje de</li> <li>Debe rellenar cualquier campo obligatorio (*)</li> <li>Una vez finalizado el trámite, el convenio queda firmado por la empresa</li> <li>Es conveniente descargar el convenio firmado y proceder a su archivo e</li> </ul> | Java.<br>texto a su número de teléfono móvil<br>3.<br>:n la empresa (en formato digital o en papel impreso), de cara a ser requerido en algún momento. |
| Una vez firmada su solicitud finalizará el proceso de presentación telemátic                                                                                                    | a. No deberá desplazarse para entregar su solicitud, al haberla realizado de esta forma.                                                               |
| Para firmar digitalmente, necesario para el proceso de presentació                                                                                                    | on telemática, es indispensable que su ordenador disponga del software adecuado. Le aconseiamos que verifique si su                                    |
| ordenador dispone del software adecuado Pulse para verificar.                                                                                                    | Botón para verificar el ordenador si                                                                                                    |
|                                                                                                    | se procede a firma con certificado                                                                                                    |
| Instrucciones     O Convenios     O Pdf Convenio     O Fin Convenio                                                                                                    | digital. Siguiente                                                                                                    |
|                                                                                                    | Si se firma con sms no es necesario.                                                                                                    |

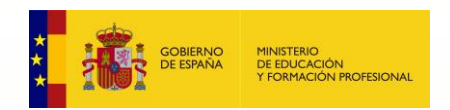

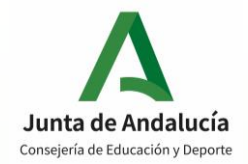

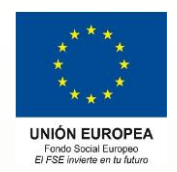

### Paso 6: Instrucciones.

Página de verificación de firma (opcional). No es necesario usar si se firma con sms.

Consejería de Hacienda y Administración Pública

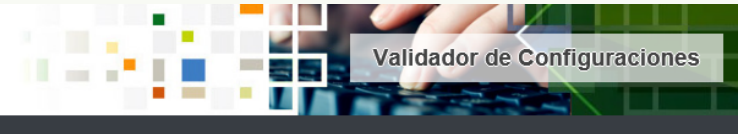

#### Ticket de seguimiento

Por favor, anote el siguiente número de ticket para adjuntarlo en caso de que tenga alguna incidencia relacionada con el proceso de firma electrónica.

Ticket de seguimiento 4438279-CsTBm

#### Componentes necesarios detectados

| Sistema Operativo    | Windows (Win32)                                      | ? |
|----------------------|------------------------------------------------------|---|
| Navegador            | Internet Explorer (11.0)                             | ? |
| Máquina virtual Java | Java HotSpot(TM) 1.6.0_43 (Sun<br>Microsystems Inc.) | ? |

Su equipo <u>es compatible</u> con el componente de firma electrónica. Finalice el análisis para volver a la aplicación.

#### Prueba de firma electrónica

Para completar el proceso de verificación de su equipo, por favor realice una prueba de firma electrónica.

Para esta prueba se requiere disponer de un certificado digital válido y reconocido por la Junta de Andalucía para la realización de firmas electrónicas instalado en su equipo.

Pulse el siguiente botón para continuar con la comprobación de compatibilidad de su sistema:

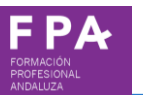

Firmar

Finalizar análisis

El resultado de la firma es correcto

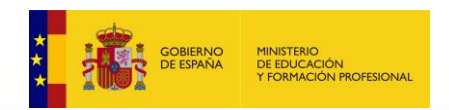

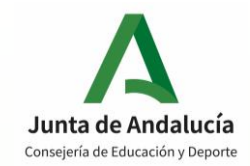

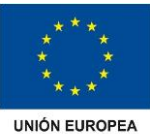

Fondo Social Europeo El FSE invierte en tu futuro

### → Paso 7: Ver convenio y firmar.

|               |                                                          |                                  | Usuario 📟<br>Salir                          | n na service se que recente de la c |
|---------------|----------------------------------------------------------|----------------------------------|---------------------------------------------|-------------------------------------|
| Jui<br>Cons   | <b>nta de Andalucía</b><br>ejería de Educación y Deporte |                                  | -                                           | SECRETARÍA VIRTUA                   |
| 🗥 Inicio 🔓    | Solicitudes                                              | sultas 🛛 🔒 Mi usuario            | 🖃 Pago Seguro Escolar                       |                                     |
| ma convenio   | o proyecto de formación                                  | profesional dual                 |                                             | Ayuda                               |
| Instrucciones | • Convenios O Pdf Conv                                   | venio 👂 O Fin Convenio           |                                             |                                     |
|               | A FIRMAR:                                                |                                  |                                             |                                     |
| N° CONVENIO   | NOMBRE                                                   | CENTRO / DIRECCIÓN               | CICLO                                       | ACCIÓN                              |
| 4170102120202 | 2 convenio prueba 26/1/2021                              | I.E.S. Gerena - Gerena (Sevilla) | F.P. Inicial de G.M. (Sist. Microinf. Redes | Ver convenio y Firmar               |
| 4170102120201 | prueba                                                   | I.E.S. Gerena - Gerena (Sevilla) | F.P. Inicial de G.M. (Sist. Microinf. Redes | Convenio Firmado                    |
| 4170102120201 | prueba                                                   | I.E.S. Gerena - Gerena (Sevilla) | F.P. Inicial de G.M. (Sist. Microinf. Redes | Convenio Firmado                    |
|               |                                                          |                                  |                                             |                                     |
|               |                                                          |                                  |                                             |                                     |

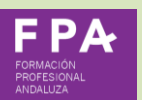

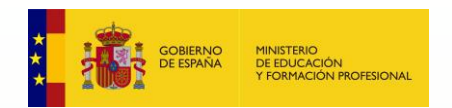

**FPA** 

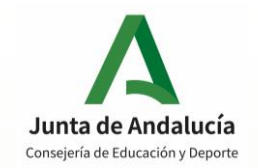

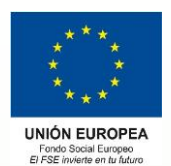

### → Paso 8: Firma (via sms o via certificado digital).

| ïrma convenio proyecto de      | iormación profesional dual                                                                                                    | A           |
|--------------------------------|----------------------------------------------------------------------------------------------------|-------------|
| ♥Instrucciones > ♥ Convenios > | Pdf Convenio     O Fin Convenio                                                                                                    |             |
| Documento de su solicituo      |                                                                                                    |             |
| ~                              |                                                                                                    |             |
| Compruebe que los datos de l   | solicitud son correctos y <b>proceda a firmar la solicitud digitalmente</b> para finalizar el proceso de presentación telemática                                                                                                    | a.          |
|                                | Dos opciones para firmar:                                                                                                    |             |
| 🕼 Firmar convenio (SMS)        | Firmar y presentar la solicitud (Autofirma) SMS o Certificado digital.                                                                                                    | <b>€</b> ∨0 |
|                                |                                                                                                    |             |
|                                | Ambas partes se reconocen mutua y recíprocamente capacidad jurídica y de obrar suficiente para otorgar el presente Convenio, actuando en                                                                                                    |             |
|                                | Primero Que la Ley Orgánica :<br>tiene por objeto la ordenación de un sistema integral de <b>formación</b> profe <mark>sional, cualificaciones y acreditación,</mark>                                                                                                    |             |
|                                | que responda con eficacia y transparencia a las demandas sociales y económicas a través de las diversas<br>modalidades formativas.                                                                                                    |             |
|                                | Segundo Que el Real Decreto 1529/2012, de 8 de noviembre, por el que se desarrolla el contrato para la<br>formación y el aprendizaje y se establecen las bases de la formación profesional dual, regula determinados                                                            |             |
|                                | aspectos de la formación profesional dual, entendida como el conjunto de acciones e iniciativas formativas,<br>mixtas de empleo y formación, establece el marco para el desarrollo de proyectos de formación profesional dual                                                   |             |
|                                | en el sistema educativo, y dispone que estos proyectos deberán ser autorizados por la Administración educativa<br>correspondiente y se formalizarán a través de una convenio con la empresa colaboradora en las condiciones que<br>las administraciones deucetivas establicados |             |
|                                |                                                                                                    |             |
|                                | Tercero Que el artículo 31 del citado Real Decreto establece que el proyecto de formación profesional dual<br>deberá ser autorizado por la Administración educativa correspondiente y se formalizará a través de un convenio                                                    |             |
|                                | con la entidad colaboradora, en este caso, añadiendo el artículo 29 de dicho Real Decreto que podrán participar<br>en estos proyectos en los centros docentes autorizados para impartir ciclos formativos de formación profesional                                              |             |
|                                | con un contenido tormativo vinculado a la actividad de la sociedad y su entorno productivo.                                                                                                    | 10          |
|                                | Cuarto - Que la Orden de 18 de abril de 2020, por la que se convocan proyectos de formación profesional dual<br>para el curso académico 2020/2021, establece en su dispongo décimo séptimo que "una vez aprobados los                                                           |             |

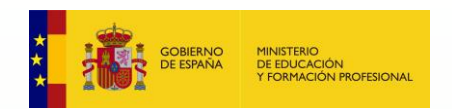

FPA FORMACIÓN PROFESIONAL ANDALUZA

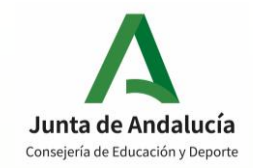

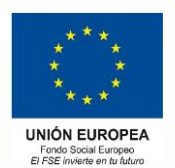

### -> Paso 8 a: Firma via sms. Introducir número de teléfono.

| Consejería de Educa          | ación y Deporte Introduzca el número de teléfono móvil al que enviar la clave: * Ides ECons Teléfono móvil            | DE LOS CENTROS EL            |
|------------------------------|----------------------------------------------------------------------------------------------------|------------------------------|
| Firma convenio proyecto      | de formación p.                                                                                                    | Ayu                          |
| Instrucciones      Convenios | Is > O Fin Convenio                                                                                                   |                              |
| Documento de su solicit      | tud                                                                                                    |                              |
| Compruebe que los datos d    | de la solicitud son correctos y <b>proceda a firmar la solicitud digitalmente</b> para finalizar el proceso de preser | ntación telemática.<br>♦ Vol |
| ☞ Firmar convenio (SMS)      |                                                                                                    |                              |

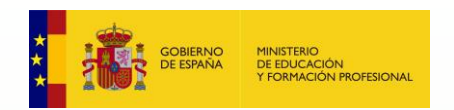

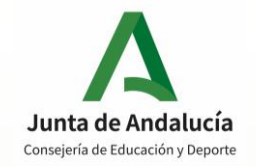

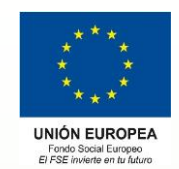

## -> Paso 8 a: Firma via sms. Introducir clave recibida en móvil.

| 😭 Inicio | Solicitudes   | E Consultas      | 💄 Mi usuario | 🚍 Pago Seguro Escolar |                 |
|----------|---------------|------------------|--------------|-----------------------|-----------------|
|          | Firma mediant | e SMS enviado al | número-      | 141                   |                 |
|          | C             | lave SMS: *      | ······       | Firmar                |                 |
|          |               |                  |              |                       | <b>€</b> Volver |

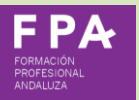

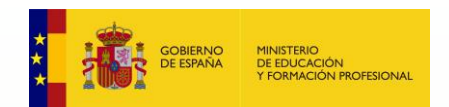

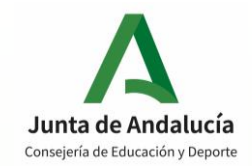

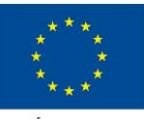

UNIÓN EUROPE/ Fondo Social Europeo El FSE invierte en tu futuro

Descarga del convenio 📥

Firmar Convenio +

## Paso 9: convenio firmado.

A Inicio

Solicitudes EConsultas

🚨 Mi usuario

E Pago Seguro Escolar

#### Ha realizado la firma del convenio

En el siguiente enlace puede descargar el convenio, en formato pdf. (Recuerde que la mayoría de navegadores se encuentran configurados para guardar los archivos descargados en la carpeta "Descargas"): Si tiene más convenios que firmar, pulse en el botón:

Información convenio

Estado: PRESENTADO Fecha Finalización: 26/01/2021 14:08:47

NIF/NIE/Pasaporte: Código:uKNtjdQ4

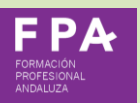

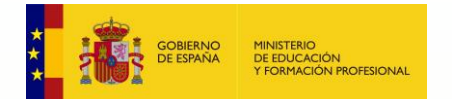

## Paso 10: descarga del convenio.

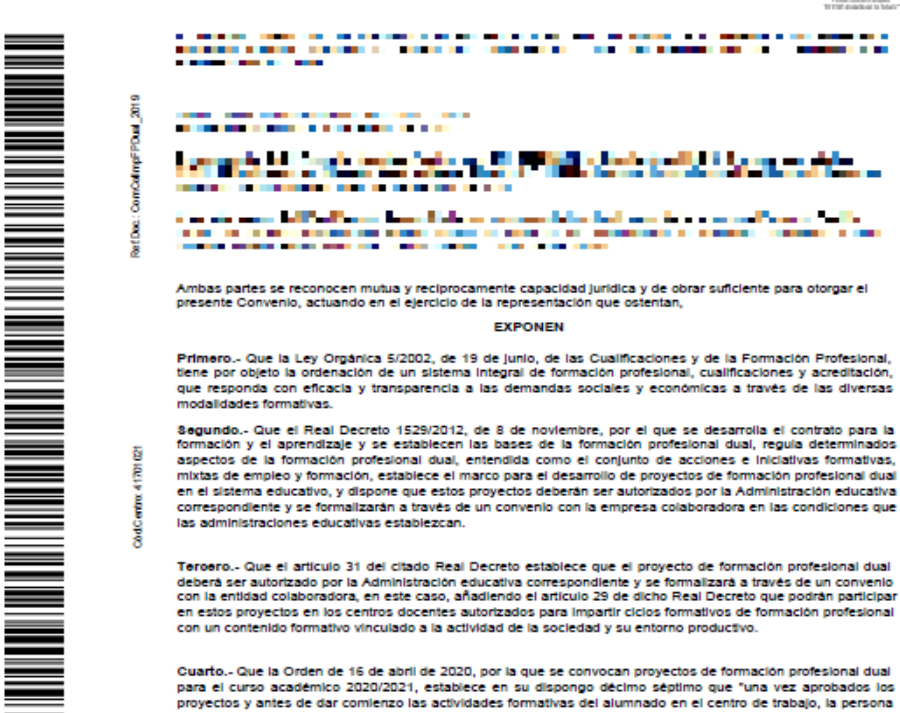

Α

Cuarto.- Que la Orden de 16 de abril de 2020, por la que se convocan proyectos de formación profesional dual para el curso académico 2020/2021, establece en su dispongo décimo séptimo que "una vez aprobados los proyectos y antes de dar comienzo las actividades formativas del alumnado en el centro de trabajo, la persona títular de la dirección del centro docente público, o la persona habilitada para las fima de convenios en los centros docentes privados, formalizará con cada una de las empresas o entidades participantes en los proyectos seleccionados, un convenio de colaboración, conforme a lo establecido en el artículo 31 del Real Decreto 1529/2012, de 8 de noviembre, y al articulo 49 de la Ley 40/2015, de 1 de octubre, de Regimen Juridico del Sector Público. El modein onmalizado de convenio de colaboración suscrito entre centros docentes y empresas colaboradoras será el que se determine por resolución de la Dirección General con competencias en materia de formación profesional inicial. Este convenio se cumplimentará a través del Sistema de Información

Quinto.- Que por las razones expuestas y con el fin de llevar a cabo un proyecto de formación profesional dual para el ciclo formativo distemas microinformáticos y redes y garantizar asimismo su edicaz desarrollo, ambas partes acuerdan suscribir el presente Convenio de colaboración, conforme a las siguientes

Pág.:1/10

| VERIFICACIÓN | VERIFICACIÓN X58cühlyx+XdxkRLng9tEJLYdAU3n8j https://www.juntadeandalucia.es/educacion/verifica/rma/ |  |              |                 |       |         |  |  |
|--------------|----------------------------------------------------------------------------------------------------|--|--------------|-----------------|-------|---------|--|--|
|              | Coord. 68. 1E Nº.Ref. 0091892                                                                        |  |              |                 |       |         |  |  |
|              |                                                                                                    |  |              |                 |       |         |  |  |
|              |                                                                                                    |  |              |                 |       |         |  |  |
|              |                                                                                                    |  |              |                 |       |         |  |  |
| FIRMADO POR  |                                                                                                    |  | FECHA Y HORA | 26/01/2021 14:0 | 18:46 | VIA SMS |  |  |
|              |                                                                                                    |  |              |                 |       |         |  |  |
|              |                                                                                                    |  |              |                 |       |         |  |  |
|              |                                                                                                    |  |              |                 |       |         |  |  |
|              |                                                                                                    |  |              |                 |       |         |  |  |

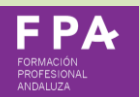

| SELLADO POR                                                                                                    | SGT DE LA CONSEJERIA DE EDUCACION Y DEPORTE | 26/01/2021 14:08:46 |  |  |  |
|----------------------------------------------------------------------------------------------------|---------------------------------------------|---------------------|--|--|--|
| VERIFICACIÓN:                                                                                                    |                                             | PÁGINA 1 / 10       |  |  |  |
| CSV: q3pmCSNDc4NTY0NkMSMjdENjhEQTUz<br>https://www.juntadeandalucla.es/educacion/verificaritma/verificarCSV/q3pmCSNDc4NTY0NkM5MjdENjhEQTUz/ |                                             |                     |  |  |  |

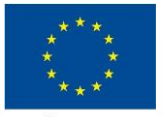

UNIÓN EUROPEA Fondo Social Europeo El FSE invierte en tu futuro

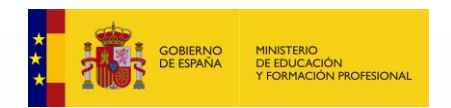

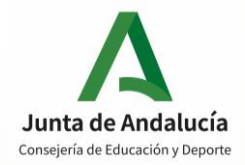

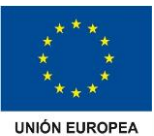

Fondo Social Europeo El FSE invierte en tu futuro

### → Paso 10: descarga del convenio.

| VERIFICACIÓN CONTRACTOR DE LA CONTRACTÓN CONTRACTÓN DE LA CONTRACTÓN DE LA CONTRACTÍN DE LA CONTRACTÓN DE LA CONTRACTÍN DE LA CONTRACTÍN DE LA | https://www.juntadeandalucia.es/educacion/verificafirma/ | PÁGINA 1/10         |  |  |  |  |
|----------------------------------------------------------------------------------------------------|----------------------------------------------------------|---------------------|--|--|--|--|
| Coord. 6B, 1E Nº.Ref: 0091892                                                                                                    |                                                          | 26/01/2021 13:46:47 |  |  |  |  |
|                                                                                                    |                                                          |                     |  |  |  |  |

|--|

| SELLADO POR SGT DE LA CONSEJERIA DE EDUCACION Y DEPORTE                                              | 26/01/2021 14:08:46 | 見給が見          |
|----------------------------------------------------------------------------------------------------|---------------------|---------------|
| VERIFICACIÓN:                                                                                        | PÁGINA 1 / 10       | 878646 ·      |
|                                                                                                    |                     | 能認知道          |
| https://www.juntadeandalucia.es/educacion/verificafirma/verificarCSV/q3pmCSNDc4NTY0NkM5MjdENjhEQTUz/ |                     | In the second |

Muchas gracias por su colaboración.

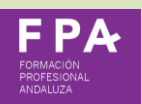